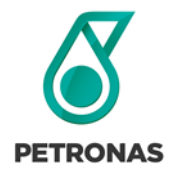

**Supply Chain Management** 

Acknowledging a Purchase Order in GEP SMART

Launch GEP Smart.

Select My Tasks, located on the vertical menu bar, on the left side of the screen.

Select ACTION PENDING, followed by Order.

Click on the Document Name to open a record.

| Catalog Sourcing Contract Purchasing Su              | pplier          |                       |             | Search                    |  |  |  |
|------------------------------------------------------|-----------------|-----------------------|-------------|---------------------------|--|--|--|
| My Tasks                                             |                 |                       |             |                           |  |  |  |
| DRAFT (0) ACTION PENDING (99+) FOLLOW UP (0)         |                 |                       |             |                           |  |  |  |
| Order<br>123                                         |                 |                       |             |                           |  |  |  |
| Document Name                                        | Document Number | Days in Current State | Order Total | Purchase Type             |  |  |  |
| P01 for Test Incotern DPU - INC0034628               | P23.001559      |                       | 5,000.00    | Limit Order - 2 way match |  |  |  |
| INC0034877 - QA TEST                                 | P23.001549      |                       | 10,000.00   | Limit Order - 3 way match |  |  |  |
| Test PO pdf                                          | P23.001543      |                       | 35,000.00   | Limit Order - 2 way match |  |  |  |
| Facilities   C23.004316   E & I Services for D-39-B  | P23.001448-002  |                       | 25,000.00   | Limit Order - 2 way match |  |  |  |
|                                                      | P23 001436-001  |                       | 12,000.00   | Limit Order - 2 way match |  |  |  |
| FAC   SO 2022.07455   Electrical Services for C-25-D | 120.001400.001  |                       |             |                           |  |  |  |

## Key fields to review are:

1. Basic Details - Overview of Purchase Order Details

| «                                     | ← ORDER: FAC   SO 20   | 22.07455 Sent To Supplier      |                                                    |                               |                              | 12,000.00 CAD 👻                            | Comments and Attachments    |
|---------------------------------------|------------------------|--------------------------------|----------------------------------------------------|-------------------------------|------------------------------|--------------------------------------------|-----------------------------|
| 101<br>Home                           | >≡                     | ✓ BASIC DETAILS                |                                                    |                               |                              |                                            | Manage Optional Fields      |
| e e e e e e e e e e e e e e e e e e e | Basic Details          | * Indicates mandatory fields   |                                                    |                               |                              |                                            |                             |
| 0                                     | Line Details           | Order Number<br>P23.001436-001 | Order Name<br>FAC   SO 2022.07455   Electrical Ser | Order Contact<br>Martha Buyer | Order Author<br>Martha Buyer | Purchase Type<br>Limit Order - 2 way match | Creation Date<br>05/01/2023 |
| Supplier<br>Profile                   | Supplier Details       | Original Issue Date            | Supplier Acknowledged Date                         | Currency                      |                              |                                            |                             |
|                                       | Inco Terms             | 05/01/2023                     |                                                    | CAD                           |                              |                                            |                             |
| More                                  | Invoicing And Delivery |                                |                                                    |                               |                              |                                            |                             |

2. Line details - Description of Services, Order Value, Fulfillment requirements and Contract Details

|                | ER: FAC   SO 2022.07455 |                |                                                   |                                                    |                            | 12,000.00 CAD 👻 💌                 |
|----------------|-------------------------|----------------|---------------------------------------------------|----------------------------------------------------|----------------------------|-----------------------------------|
| «              | ЭE                      | V LINE DETAILS |                                                   |                                                    |                            | 🥅 Indicates mandatory fields 🛛 🗗  |
| 血<br>Home      | Basic Details           | LINES          |                                                   |                                                    |                            |                                   |
| . <u>@</u>     | Line Details            | 0 Search       | Manage Columns Show Filters                       |                                                    |                            |                                   |
| My Tasks       | Supplier Details        |                |                                                   |                                                    |                            |                                   |
| dia<br>Succion | Inco Terms              | Line 1         | Line 1 👻                                          |                                                    |                            |                                   |
| Profile        | Invoicing And Delivery  |                | Line Details                                      |                                                    |                            |                                   |
| <br>More       | Terms And Conditions    |                | Line<br>1                                         | Line Description<br>Electrical Services for C-25-D | Type<br>Fixed ~            | Category<br>Camp & Subsistence-FC |
|                | Notes & Attachments     |                | Line Total                                        |                                                    |                            |                                   |
|                | <                       |                | Quantity<br>1.00                                  | uom<br>Each                                        | Unit Price<br>12,000.00    | Sub Total<br>12,000.00            |
|                |                         |                | FulFillment                                       |                                                    |                            |                                   |
|                |                         |                | Fulfillment Document Type<br>Service Confirmation | Need By Date                                       | Start Date<br>1 04/17/2023 | End Date<br>m 05/31/2023          |
|                |                         |                | Item History<br>View                              |                                                    |                            |                                   |
|                |                         |                | Delivery                                          |                                                    |                            |                                   |
|                |                         |                | Promised Date                                     | Requested Date                                     | Ship To<br>-               | Ship To Address                   |
|                |                         |                | Additional Information                            |                                                    |                            |                                   |
|                |                         |                | Comment<br>ADD                                    | Retention Indicator<br>Yes ~                       |                            |                                   |
|                |                         |                | Contract Details                                  |                                                    |                            |                                   |
|                |                         |                | Contract Number<br>C23.001613                     | Contract Expiry Date<br>03/14/2026                 |                            |                                   |
|                |                         |                |                                                   |                                                    |                            |                                   |

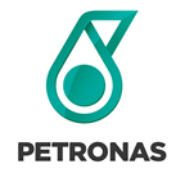

## **Supply Chain Management**

**Acknowledging a Purchase Order in GEP SMART** 

- 3. Inco Terms If Applicable
- 4. Invoicing and Delivery Details Bill to and Invoicing information

| ← (                                    | DRDER: FAC   SO 2022.07455<br>Sent To Supplier                        | 5                                                                                                    | 12,000.00 CAD 👻 📃   🗄  |
|----------------------------------------|-----------------------------------------------------------------------|----------------------------------------------------------------------------------------------------|------------------------|
| اللہ اللہ اللہ اللہ اللہ اللہ اللہ الل | >=<br>Basic Details<br>Line Details<br>Supplier Details<br>Inco Terms | INCO TERMS Inco Term Location Location                                                                                               | Manage Optional Fields |
| Supplier<br>Profile<br><br>More        | Invoicing And Delivery<br>Terms And Conditions<br>Notes & Attachments | INVOICING AND DELIVERY DETAILS     Indicates mandatory fields Bill To     Bill To     Bill To     Address     Contact Email or Phone | Manage Optional Fields |
|                                        |                                                                       | PETRONAS Canada 215 Second St. SW, Calgary, Alberta, Canada, bickshal.gera@gep.com                                                   |                        |

- 5. Terms and Conditions Applicable to that specific Purchase Order. Select Read more...to view.
- 6. Notes and Attachments May contain scope of work, maps, diagrams, specifications, or negotiated Terms and Conditions.

| ← OR                | RDER: FAC   SO 2022.07455 |                                                                                                    |                                              |                        |                       |  | 12,000.00 CAD 👻 📮 |  |
|---------------------|---------------------------|----------------------------------------------------------------------------------------------------|----------------------------------------------|------------------------|-----------------------|--|-------------------|--|
| «                   | )=                        | * Indicates mandatory fields                                                                                |                                              |                        |                       |  |                   |  |
| 습<br>Home           | Basic Details             | Bill To                                                                                                    | Bill To Address                              | Contact Email or Phone |                       |  |                   |  |
|                     | Line Details              | PETRONAS Canada                                                                                             | 215 Second St. SW, Calgary, Alberta, Canada, | bickshal.gera@gep.com  | bickshal.gera@gep.com |  |                   |  |
| :=<br>My Tasks      | Supplier Details          |                                                                                                    |                                              |                        |                       |  |                   |  |
| ഭഷം                 | Inco Terms                | Y TERMS AND CONDITIONS                                                                                      |                                              |                        |                       |  |                   |  |
| Supplier<br>Profile | Invoicing And Delivery    | * Indicates mandatory fields                                                                                |                                              |                        |                       |  |                   |  |
|                     | Terms And Conditions      | Invoicing Instructions:                                                                                     |                                              |                        |                       |  |                   |  |
| More                | Notes & Attachments       | res & Attachments Invoicing Instructions: All invoices to be submitted by logging in to www.openinvoice.com |                                              |                        |                       |  |                   |  |
|                     |                           |                                                                                                    |                                              |                        |                       |  |                   |  |
|                     |                           | V NOTES & ATTACHMENTS                                                                                       |                                              |                        |                       |  |                   |  |
|                     |                           | * Indicates mandatory fields                                                                                |                                              |                        |                       |  |                   |  |
|                     |                           |                                                                                                    |                                              |                        |                       |  |                   |  |
|                     |                           |                                                                                                    | File Unload                                  | Notes                  | External Link         |  |                   |  |
|                     |                           |                                                                                                    |                                              |                        |                       |  |                   |  |

Select Acknowledge Order, in the lower right corner, to proceed with the Purchase Order.

## Support & Assistance

If you require additional assistance relating to GEP SMART processes, Purchase Orders, Contracts or Pricebooks, please contact us for further support at <u>scm@petronascanada.com</u>.

If you require additional technical assistance relating to GEP SMART application functionality and access, please contact GEP SMART at <u>Support@gep.com</u>.

## Phone:

Canada: +1 416-482-2900 USA: +1 732 428 1578 Asia: +91 22 61 372 148 Europe: +42 022 59 86 501